# 3.3.6: 如何运行时监控变量

当前PowerWriter 暂未提供类似 **JScope** 这类监控软件,如需要监控目标芯片的运行时实时变量数据,可以借助第三方或者芯片厂家提供的监控工具,例如:

恩智浦(NXP) 提供的 FreeMASTER 就是一个不错的选择, FreeMASTER 的下载地址为如下:

- FreeMASTER Run-Time Debugging Tool | NXP Semiconductors
- 百度网盘备份下载

♀ 提示

本软件的权利归属为**恩智浦(NXP)**。

# 1: FreeMaster简易入门

### 1.1: 项目设置

Project -> Options 打开项目设置

| Project - FreeMASTER    |                           |                                |
|-------------------------|---------------------------|--------------------------------|
| File Edit View Explorer | Project Tools Help        |                                |
| : 🚅 📕 🚳 💷 🗝 🖪 🖻         | Variables                 | 👷 🕫 😥 👕 🛨 🛧 💕 😭 😢 🕴 Tahoma 🕞 8 |
| Project Tree            | Enumerations              |                                |
| 🖾 New Project           | Commands                  |                                |
|                         | Reload Symbol File Ctrl+M | bme to FreeMASTER              |
|                         | Select Symbol File        |                                |
|                         | Resource Files            |                                |
|                         | Options Ctrl+T            | 0. Click Options               |
|                         | Project                   | re i <del>mormatio</del> n     |
|                         |                           |                                |
|                         |                           |                                |
|                         |                           |                                |

在Comm(通讯) Tab 页,选择 Plug-in module 为 **FreeMASTER CMSIS-DAP Communication Plug-in**,如下图所示:

| Velcome                 |                                                                                                    | ×     |         |
|-------------------------|----------------------------------------------------------------------------------------------------|-------|---------|
| at more in              | Comm MAP Files Pack Dir HTML Pages Demo Mode Views & Bars                                                                                                    | 1     |         |
|                         | O RS232: Port: COM1                                                                                                    |       |         |
| (<br>What               | Image: Plug-in module       FreeMASTER CMSIS-DAP Communication Plug-in         Connect string: <ul> <li>Configure</li> <li>Save settings to project file</li> <li>Save settings to registry, use it as default.</li> </ul> | R     | Fre     |
| Read mor                | Communication state on startup and on project load<br>Open port at startup<br>O not open port at startup                                                                                                    | s and | Sh      |
| vyect<br>vWatch<br>Name | <ul> <li>○ Store port state on exit, apply it on startup</li> <li>□ Store port state to project file when saving, apply upon its load</li> <li>Advanced</li> </ul>                                                         |       | Comment |
|                         | 确定         取消         应用(A)                                                                                                    |       |         |

在Map Files Tab 页面,按照如图流程,选择 MDK 或者 IAR, GCC 编译出来的: axf, elf, map 等格式文件。

|   | Project - Heelwinartin                                                       |                                                                                                    |                           |                                                                                                   |
|---|------------------------------------------------------------------------------|----------------------------------------------------------------------------------------------------|---------------------------|---------------------------------------------------------------------------------------------------|
|   | Options                                                                      | × ∎ 打开                                                                                                    |                           | ×                                                                                                 |
|   | Comm MAP Files Pack Dir   HTML Pages   Demo Mode   Views & Bars              | $\leftrightarrow \rightarrow \checkmark \uparrow$ $\stackrel{\frown}{=} $ « var_watch_check $\rightarrow$ 1     | MDK-ARM > var_watch_check | C C 在 var_watch_check 中腹素                                                                         |
| • | Default symbol                                                               | import file<br><sup>追识</sup> 新建文件夹                                                                              |                           |                                                                                                   |
|   | File format:                                                                 |                                                                                                    | 名称                        |                                                                                                   |
|   | List of all valid symbol files:                                              | > 🖹 文档                                                                                                    | var_watch_check.axf       | 2022-10-28 15:48  AXF 文件                                                                          |
|   | View                                                                         | > 业 下载                                                                                                    | var_watch_check.map       | 2022-10-28 15:48 Linker Address .                                                                 |
|   | Note: The file selected in the list will be used as default symbol           | > 📀 音乐                                                                                                    |                           |                                                                                                   |
|   | file when the project is opened                                              | > 🧾 桌面                                                                                                    |                           |                                                                                                   |
| ? | Let the user select initial symbol file when project loads                   | > ៉ System (C:)                                                                                                 |                           |                                                                                                   |
|   | ✓ Prompt to reload symbols when symbol file changes and show missing symbols | > 👝 ToolKit (D:)                                                                                                |                           |                                                                                                   |
|   | Always     C Except after initial project load                               | > 👝 Projects (E:)                                                                                               |                           |                                                                                                   |
|   |                                                                              | > 🛋 Mobile HDD (F:)                                                                                             |                           |                                                                                                   |
|   | 确定 取満 应用(A)                                                                  | 🚽 🗸 🚍 Mobile HDD (F:)                                                                                           |                           |                                                                                                   |
|   | New Project                                                                  | > 🦰 2018python                                                                                                  |                           |                                                                                                   |
| : | Name Value                                                                   | > 🦲 2018web                                                                                                    |                           | elf, abs, map, out, axf file                                                                      |
| ? | -                                                                            | UNCHARTED_Legacy_of_Thieves_Collectic                                                                           |                           |                                                                                                   |
|   |                                                                              | 文件名(N):                                                                                                    |                           | Executable and symbolic file $\vee$                                                               |
|   |                                                                              |                                                                                                    |                           | Executable and symbolic files (*.elf; *.abs; *.map; *.out; *.axt)<br>ELF executable files (*.elf) |
|   |                                                                              | the second second second second second second second second second second second second second second second se |                           | ABS executable files (*.abs)<br>MAP files (*.map)                                                 |
|   | Application Commands Nariable Stimulus                                       |                                                                                                    |                           | OUT executable (*.out)<br>AFX executable (*.axf)                                                  |
|   | Ready                                                                        | Not connected                                                                                                   |                           | All files (*.*)                                                                                   |

导入文件后,选择正确的文件解析格式,

| 2   | Comm MAP Files                     | Pack Dir HTML Pages Demo Mode Views & Bars                                                                                           | 1  |
|-----|------------------------------------|----------------------------------------------------------------------------------------------------|----|
| ? ( | Default symbol                     | C:\Users\CSHSOFT\Desktop\debug\var_watch_check\MDK-A                                                                                 |    |
|     | File format:                       | ✓ Edit Del                                                                                                    | ΡN |
|     | List of all valid<br>symbol files: | Binary ELF with DWARF2/DWARF4 dbg format.<br>Hiware MAP File509; SmartLinker v5.0.9<br>>> Define new regular expression-based parser |    |
|     |                                    | ● Select file format <sub>View</sub>                                                                                                 |    |
|     |                                    | Note: The file selected in the list will be used as default symbol file when the project is opened                                   |    |

#### **▲** 特别提示

选择文件需要选择带符号信号的 文件,比如axf,elf,map等格式文件,目的是获取 需要监控的符号名,格式,地址等信息,不能导入bin,hex等文件,选设置完成后,可以通过点击 View 查看符号信息,如果正常解析,则说明设置正确。

#### 1.2: 添加监控变量

可快速在Variable Watch 窗口右键点击 **Create New Watched Var...** 来创建变量监控,如下图 所示:

| amands → Q X                 | 4            | W<br>Ve<br>Read | hat's New in<br>ersion 3.2.0?<br>more about new | / | Con<br>in<br>Ge | munication Drivers<br>MCUXpresso SDK<br>et the FreeMASTER                                      |   | Visit FreeMASTER<br>home page | FreeMASTER community<br>forum<br>Share your experience or |  |
|------------------------------|--------------|-----------------|-------------------------------------------------|---|-----------------|------------------------------------------------------------------------------------------------|---|-------------------------------|-----------------------------------------------------------|--|
|                              | New Project  |                 |                                                 |   |                 |                                                                                                |   |                               |                                                           |  |
|                              | Variable Wat | ch<br>ame       | Value                                           |   | Unit            | Period [ms]                                                                                    |   |                               | Comment                                                   |  |
|                              |              |                 |                                                 |   |                 | Edit variable<br><u>Watch Properties</u><br><u>R</u> eset MIN/MAX<br>Reset MIN/MAX to All Var: |   |                               |                                                           |  |
| Commands 🔊 Variable Stimulus |              |                 |                                                 |   |                 | <u>Create New Watched Var</u><br>Clo <u>ne To New Watched Va</u><br>Re <u>m</u> ove From Watch | r | ] 0                           |                                                           |  |
|                              |              |                 |                                                 |   |                 | Create New Oscilloscope<br>Create New Recorder                                                 |   |                               |                                                           |  |

设置监控属性

|                              |                                          | in a manage of the second second seco |                      |                 |                        |             |                 |
|------------------------------|------------------------------------------|----------------------------------------------------------------------------------------------------|----------------------|-----------------|------------------------|-------------|-----------------|
|                              | Variable                                 | powerwriter_var                                                                                                    | Sam <u>p</u> ling    | 1 s             | ✓ Sho <u>w</u> as: DEC | •           |                 |
| iet m                        | Variable -                               | [0x20000000] 1                                                                                                    | Bit fields           |                 | Show                   |             |                 |
|                              | <u>A</u> ddress:                         | powerwriter_var                                                                                                    | When the value       | is received,    | l vai   min            | ma <u>x</u> |                 |
|                              | <u>T</u> ype:                            | _Vectors_End 1<br>_Vectors_Size                                                                                                    | 选择需要监持               | 的变量             |                        |             |                 |
|                              | Format:                                  | 0x0000<br>AHBPrescTable<br>AHBPrescTable(0)                                                                                                    |                      |                 |                        |             |                 |
|                              | Real type                                | BuildAttributes<br>BuildAttributes\$\$THM_ISAv4\$P\$D\$K\$                                                                                                    | \$B\$S\$PE\$A:L22UL4 | 41UL21\$X:L11\$ | S22US41US21\$IEEE1\$I  | W\$USESV6\$ | ~STKCKD\$USESV7 |
| Project<br>ble Watch<br>Name | ☐ Use 'M<br>☑ Reset H<br><u>H</u> istory | powerwriter_var<br>Region<br>Region\$\$Table\$\$Base<br>Region\$\$Table\$\$Limit<br>Stack_Mem<br>SystemCoreClock<br>uwTick<br>uwTick<br>uwTickFreq<br>uwTickPrio                                                                                                    |                      |                 |                        |             |                 |
|                              |                                          |                                                                                                    |                      | 确定              | 取消                     | 並用(A)       |                 |

#### 按照需求更改其他设置

| 10      | Definition Modifying Comments                                                                                                    | 1、采样频率 2 显示模式                                                                                                    |
|---------|----------------------------------------------------------------------------------------------------|----------------------------------------------------------------------------------------------------|
| n       | Variable powerwriter_var<br>Variable [0x20000000] 1<br>Address: powerwriter_var •<br>Type: unsigned int • Size: 4 •<br>Format: Fixed point number •                                             | Sampling       fastest       ✓       Show as:       HEX       ✓         Bit fields       ✓       Show       ✓       ✓       Show         When the value is received,       ✓       yal       min       max         shift it:       ○       bits right,       fixed digits:       ÷         mask with:       no       mask (-1)       ✓       Fill left zeroes |
| h<br>me | Real type transformation          None       ✓       Unit: unit         □       Use 'Moving Averages' filter         ✓       Reset history on manual modify         History       5000       ms | Text enumeration (after transform)  Enumeration enabled Always show numeric value  default: unknown  Show number                                                                                                    |
|         |                                                                                                    |                                                                                                    |

完成后,确定。

## 1.2: 启动

将PowerWriter 与目标芯片与目标芯片正确连接,点击工具栏的 Go 按钮,启动监控,如下图所示。

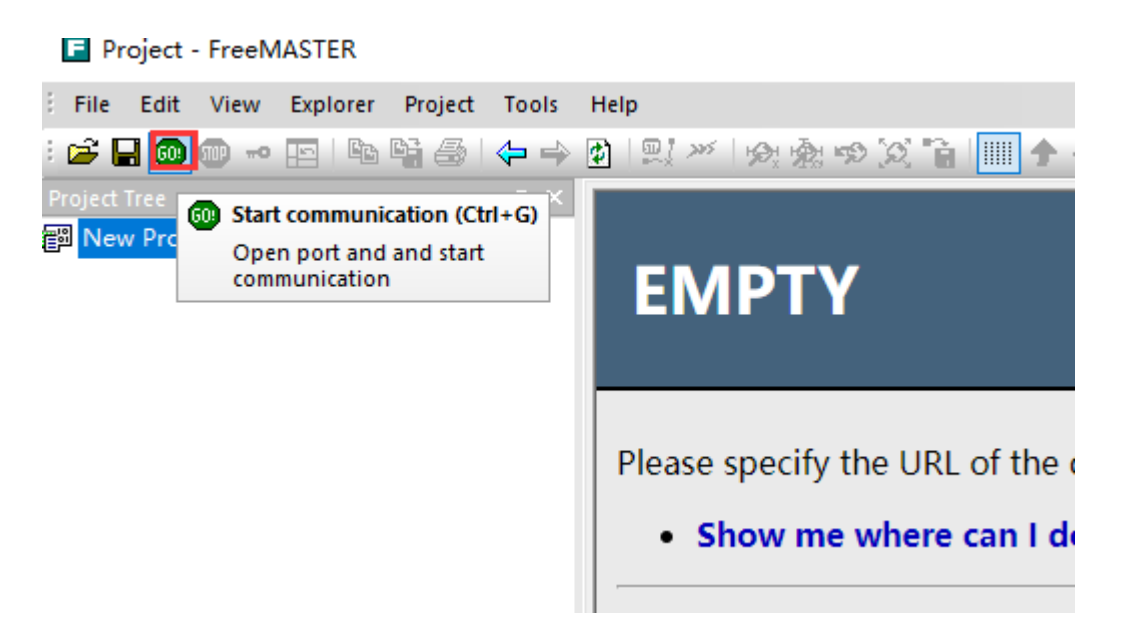

即可看到变量的实时变化值,如下所示:

| Project Tree     | ▼ # × V | /ariable Watch          |                    |      |                  |  |
|------------------|---------|-------------------------|--------------------|------|------------------|--|
| [19] New Project | -       | Name<br>powerwriter_var | Value<br>0x33baf95 | Unit | Period [ms]<br>0 |  |
|                  |         |                         |                    |      |                  |  |
|                  |         |                         |                    |      |                  |  |
|                  |         |                         |                    |      |                  |  |
|                  |         |                         |                    |      |                  |  |
|                  |         |                         |                    |      |                  |  |
|                  |         |                         |                    |      |                  |  |

**是匹配的**, 否则将导致错误的监控结果。

## 2: 补充

FreeMASTER 的详细使用教程,请参考官方文档,以及其他相关信息。

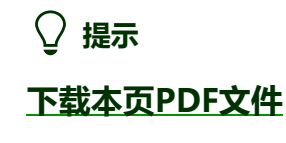

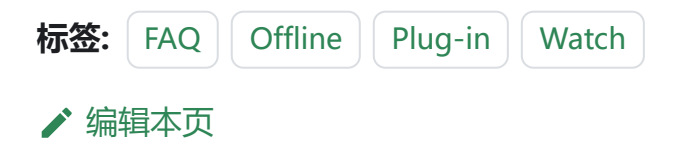